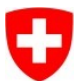

Schweizerische Eidgenossenschaft Confédération suisse Confederazione Svizzera Confederaziun svizra

| LDGIN (Windows / Katharos) | FED-GOGIN (Smartand / 56 PKI) | CH LOGIN (eGovernment) | SaluelO-Login |
|----------------------------|-------------------------------|------------------------|---------------|
|                            | <b>•</b>                      |                        | suisselD      |
|                            |                               | <b></b>                |               |

## Neu registrieren

Sie haben noch kein Benutzerkonto der Bundesverwaltung? Dann registrieren Sie sich hier ein Konto. Dieses kann für den Login auf verschiedenste Fachanwendungen verwendet werden.

Neu registrieren

Neu registrieren

|                            | Bitte vervollständigen Sie die Angaben zur Registrierung                                                                             |
|----------------------------|----------------------------------------------------------------------------------------------------|
| Nachname                   |                                                                                                    |
| Vorname                    |                                                                                                    |
| E-Mail-Adresse             |                                                                                                    |
| E-Mail-Adresse wiederholen |                                                                                                    |
|                            | x E-Mail-Adressen sind identisch                                                                                                    |
| Passwort                   |                                                                                                    |
|                            | x 8 oder mahr Zeichen<br>14 Mindestens 1 Grossbuchstabe<br>14 Mindestens 1 Johnschrafte<br>2 Mindestens 2 Ziffern oder Sonderzeichen |
| Passwort wiederholen       |                                                                                                    |
|                            | # Passwort wurde korrekt wiederholt                                                                                                  |
|                            | Nutzungsbedingungen anzeigen                                                                                                    |
|                            | Ich akzeptiere die Nutzungsbestimmungen                                                                                              |
|                            |                                                                                                    |

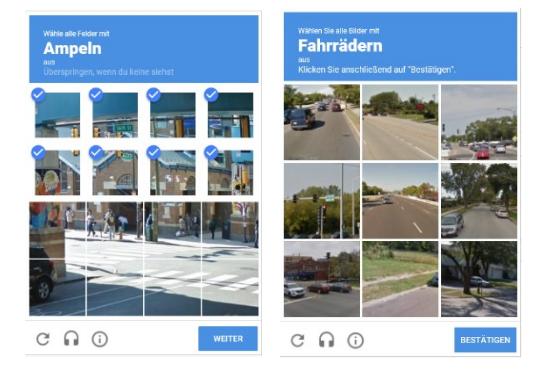

## **Erstellung eines CH-LOGIN auf GIN**

- Rufen Sie https://www.gin5.admin.ch in 1. Ihrem Browser auf.
- 2. Klicken Sie auf die Kachel «CH-LOGIN».

- 3. Klicken Sie auf «Neu registrieren».
- Geben Sie Ihre persönlichen Angaben 4. in die entsprechenden Felder ein. Beachten Sie die Anforderungen an das Passwort. Akzeptieren Sie die Nutzungsbedingungen und klicken Sie anschliessend auf «weiter».
- 5. Captcha: Wählen Sie alle Bilder oder Felder mit dem geforderten Gegenstand aus und klicken Sie auf «weiter» bzw. «bestätigen». Dieser Prozess kann sich einige Male wiederholen.

| Eingabe Re                                                                                                    | egistrierungscode                                                                                                    |     |                                                                                                    |
|----------------------------------------------------------------------------------------------------|----------------------------------------------------------------------------------------------------|-----|----------------------------------------------------------------------------------------------------|
| i Code wurde an                                                                                                    | NYE Kala Adresse gesonder.<br>We haar have inde a Kalam it eisem Registrierungsteede geschickt.<br>Bitte gebon 6 deer Cele unten ein und Alsden Sie auf "Weiter".<br>xxe11022 gewense cem<br>232799<br>Neuer Code Abbrechen Weiter                                                                                                    | 6.  | Geben Sie den Registrierungscode ein,<br>den Sie per E-Mail erhalten haben.                                                                                                    |
| Abschluss<br>Stehabensteh                                                                                                    | s Registrierung<br>wrigeskragsver.<br>••••••••••••••••••••••••••••••••••••                                                                                                    | 7.  | Nun ist der Account (CH-LOGIN) im elAl<br>erstellt. Damit er verwendet werden kann<br>muss noch die Anwendung GIN5 zur<br>erstellten Account beantragt werden.<br>Klicken Sie auf «weiter». |
| Sie ha<br>Um d<br>Zugan<br>Help Point<br>Telefor: +4<br>Öffnungszel<br>Benutzerve<br>E-Mail: user                                                           | aben keine Berechtigung für diese Applikation.<br>die Berechtigung zu beantragen, klicken Sie auf den Link unterhalb dieser Meldung.<br><b>19 EXAMPLE Statumenter Statumenter Statumenter Statumenter</b><br>19 EAB 162 000<br>teten: 24 Stunden, 7 Tage<br>strwaltung<br>radmin@gin.admin.ch                                                                                                    | 8.  | Klicken Sie auf «Zugang zu GIN<br>beantragen».                                                                                                    |
| Zugriff bean<br>Her falm So ale covering<br>kicker So architected auf<br>Nathrane<br>Vortune<br>Organisation<br>Kanneether<br>Messikäute oder lives<br>Room | tragen ger vider as in stadische fegden sollt fren bei leder das kommetzelde nr vorliging. I sen und ähngtenen is die Natangebeitemungen. "wenne". "                                                                                                    | 9.  | Geben Sie den Namen Ihrer Organisatio<br>und einen allfälligen Kommentar ein.                                                                                                    |
| Abschluss<br>De Bereitung des Hotton<br>Fals der Artegresentung<br>Markenster<br>Formation<br>Service-Des KBT<br>Teetron: <u>A158406.8388</u>               | Control of the second second sec | 10. | Der Zugriffsantrag ist abgeschlossen. E<br>Erteilung der Zugriffsrechte erfolgt in d<br>nächsten Werktagen. Sie erhalten eine<br>Mail, wenn die Rechte erteilt worden sin                   |

- nen Ihrer Organisation Kommentar ein.
- ist abgeschlossen. Die ffsrechte erfolgt in den en. Sie erhalten eine Ehte erteilt worden sind.